# **User Manual on**

# e-Voting system for Shareholders

| CDSL eVoting System x                                                                                                    |                                                                                                    |                                                                                                    |
|----------------------------------------------------------------------------------------------------|----------------------------------------------------------------------------------------------------|----------------------------------------------------------------------------------------------------|
| $\leftarrow$ $\rightarrow$ C $\square$ Central Depository Services (India) Ltd. [IN]   https://www.                                                                                                    | w.evotingindia.com/homepage.jsp                                                                                                    | ★ 🖪 :                                                                                                    |
|                                                                                                    | Skip to Navigation / Skip to Main Content<br>Screen Reader / A <sup>+</sup> A A <sup>-</sup> / A A                                                                                                    | င <b>္မ်ာ</b> CDSL                                                                                           |
| Home About Us Group Sites - Registration Help                                                                                                    | Contact Us Terms of Use Feedback Sitemap                                                                                                    | Search Q                                                                                                    |
| Purpose of www.evotingindia.com To eliminate paper in the voting process. This involves receiving the said ballot votes. To Facilitate electronic voting on resolutions of compa                                                                                                    | ves sending of notices and ballot papers and<br>inies in a fair and transparent manner for all                                                                                                    | Shareholders / Members                                                                                       |
| <ul> <li>Classes of security/stakeholders.</li> <li>Enable security/stakeholders.</li> <li>Enable security holders to vote at a time and place</li> <li>Eliminate postal and other natural delays which can</li> <li>Increase shareholder participation in shareholder in</li> <li>The e-Voting platform aims to improve transparency in helps in reducing the administrative cost associated visual simediately after the close of the voting. Addit can cast their votes on till last day from the comfor chances of their votes being declared invalid</li> </ul> | of their convenience.<br>use a hindrance to postal ballot.<br>neetings.<br>and Corporate Governance standards and also<br>vith Postal Ballot while facilitating declaration of<br>tionally investors are also benefited where they<br>vrt of their home / office, while eliminating the | Custodian / Corporate Shareholder           Issuer / RTA           Scrutinizer                               |
| The site will not be accessible between 00:00 hrs to 0                                                                                                    | 00:30 hrs , due to regular maintenance activity.                                                                                                    |                                                                                                    |
| e-Votings scr<br>Current e-Votings                                                                                                    | otings                                                                                                    | News & Events What's New? CDSL e-Voting website is STQC certified.                                           |
|                                                                                                    |                                                                                                    |                                                                                                    |
| CDSL CVL Copyright Policy Hy                                                                                                    | yperlink Policy Bes                                                                                                    | t viewed in IE 10 & above. Resolution 1024 x 768 pixels or higher.<br>Site Last Updated on : August 17, 2017 |
| © Copyright 2017. All r                                                                                                    | ights reserved with Central Depository Services (In                                                                                                    | dia) Limited, India                                                                                          |
| https://www.evotingindia.com/noticeResults.jsp                                                                                                    |                                                                                                    | 🖃 🕞 🛃 🍞 🗐 (1) 10:31 AM<br>15-Nov-2017 💻                                                                      |

# For Security holders to cast their votes

### e-Voting User Manual for Security Holders to vote Table of Contents

| Sr. No. Topic        | Page Number |
|----------------------|-------------|
| 1. Login to e-Voting | 3           |
| 2. Casting your vote | 9           |
| 3. Change Password   | 14          |
| 4. Reset Password    | 16          |

## 1. Login to e-Voting

Type the following address in the address bar <u>www.evotingindia.com</u> and click Enter.

| CDSL eVoting System X                                                           |                                                                                       |                                                                   |                                    |                                       |
|---------------------------------------------------------------------------------|---------------------------------------------------------------------------------------|-------------------------------------------------------------------|------------------------------------|---------------------------------------|
| ← → C                                                                           | (India) Ltd. [IN]   https://www.evotingindi                                           | a.com/homepage.jsp                                                |                                    | * 2 :                                 |
| Voting                                                                          | Screen Reade                                                                          | $r / A^+ A A^- / \overline{A} \overline{A}$                       |                                    | CDSL                                  |
| Home About Us Group S                                                           | ites - Registration Help Contact Us                                                   | Terms of Use Feedback                                             | Sitemap Search                     | ٩                                     |
|                                                                                 |                                                                                       |                                                                   |                                    |                                       |
| Purpose of www.evot                                                             | ingindia com                                                                          |                                                                   | 6                                  | •                                     |
| <ul> <li>To eliminate paper in the receiving the said ballet version</li> </ul> | e voting process. This involves sending                                               | of notices and ballot papers                                      | and Shareholders                   | / Members                             |
| <ul> <li>Facilitate electronic votil<br/>classes of security/stakeho</li> </ul> | nes.<br>ng on resolutions of companies in a fai<br>alders                             | and transparent manner for                                        | all Custodian / Co                 | rporate Shareholder                   |
| <ul> <li>Enable security holders</li> <li>Eliminate postal and oth</li> </ul>   | to vote at a time and place of their con<br>er natural delays which cause a hindra    | venience.<br>nce to postal ballot.                                |                                    |                                       |
| Increase shareholder pa<br>The e-Voting platform aim                            | articipation in shareholder meetings.                                                 | te Governance standards an                                        | d also                             |                                       |
| helps in reducing the admi<br>results immediately after th                      | nistrative cost associated with Postal E<br>ne close of the voting. Additionally inve | allot while facilitating declara<br>stors are also benefited wher | tion of<br>e they Scrutinizer      | •                                     |
| can cast their votes on ti<br>chances of their votes beir                       | Il last day from the comfort of their h<br>ng declared invalid                        | ome / office, while elimination                                   | ng the                             |                                       |
| The site will not be access                                                     | ible between 00:00 hrs to 00:30 hrs , d<br>e-Votings schedule                         | ue to regular maintenance ac                                      | tivity.<br>News 8                  | Events                                |
|                                                                                 |                                                                                       |                                                                   | What's New?                        | ebsite is STOC certified              |
|                                                                                 |                                                                                       |                                                                   |                                    |                                       |
| Current e-Votings                                                               | Future e-Votings                                                                      | Notices - Results                                                 |                                    |                                       |
| Current e-votings                                                               | I uture e-votings                                                                     | Notices - Results                                                 |                                    |                                       |
|                                                                                 |                                                                                       |                                                                   | Rectiviewed in IE 10 % above. Reco | lution 1024 v 769 nivels or higher    |
| CDSL CVL CO                                                                     | © Copyright 2017, All rights reserv                                                   | Privacy Policy                                                    | Site Last Updated on : August      | 17, 2017                              |
|                                                                                 |                                                                                       |                                                                   |                                    |                                       |
| nttps://www.evotingindia.com/noticeResults.jsp                                  |                                                                                       |                                                                   |                                    | 🖂 🕞 🛃 🍖 🗐 🕩 10:31 AM<br>15-Nov-2017 💻 |

Click on Shareholders / Members and enter the User id as provided in the notice of the company.

For CDSL: 16 digits beneficiary ID

NSDL: 8 Character DP ID followed by 8 Digits Client ID

For Members holding shares in Physical Form - Folio Number registered with the Company). After entering the User ID, enter the characters displayed and click on Login as shown below:

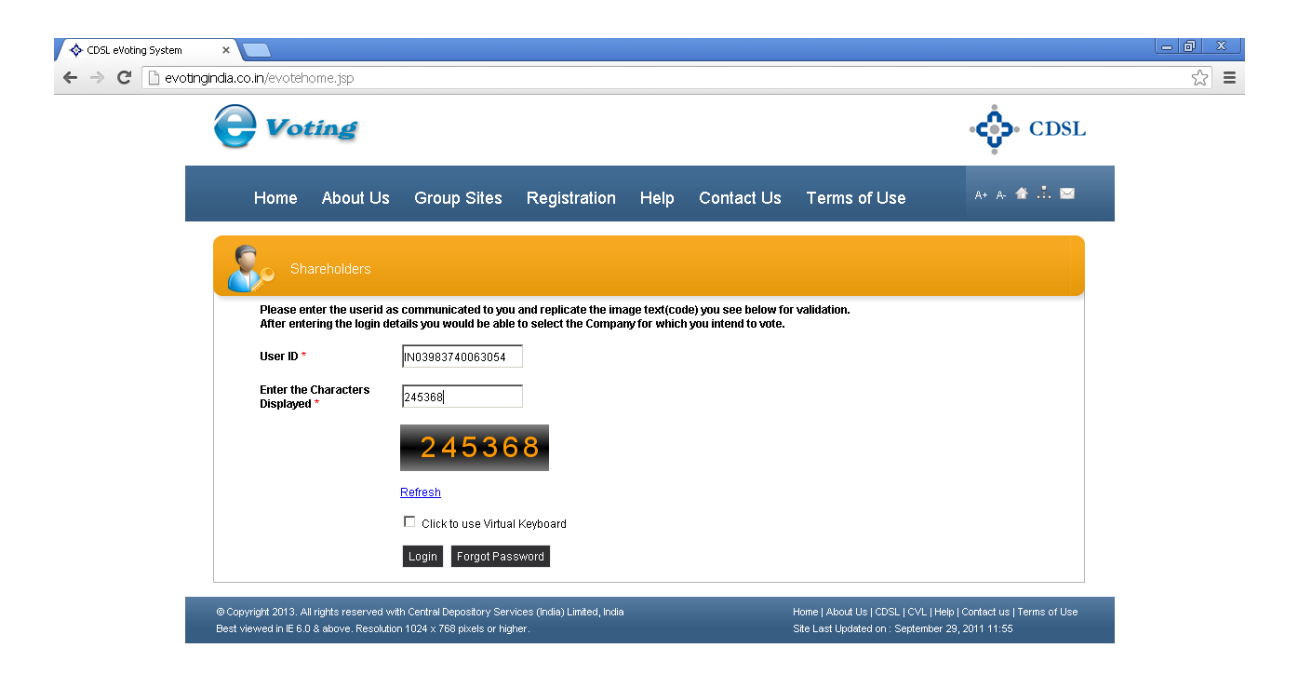

Enter the following:

- a. PAN and
- b. Any one detail from the following values
  - i. Bank Account Number or
  - ii. Date of Birth (DOB) / Date of Incorporation (DOI).

Kindly enter the details as available on the demat account / folio number provided, then click on Submit.

| <ul> <li>← → C  evotinginda.co.in/evotehome.jsp</li> <li>✓ Voting</li> <li>• CDSL</li> </ul>                                                                                                    | \$ |
|----------------------------------------------------------------------------------------------------|----|
| CDSL                                                                                                    |    |
|                                                                                                    |    |
| Home About Us Group Sites Registration Help Contact Us Terms of Use 🗛 🛧 🛣 🖾 📟                                                                                                    |    |
| Shareholders                                                                                                    |    |
| Character Validation was successful. Kindly enter other login details to proceed.                                                                                                    |    |
| User ID * IN03983740063054                                                                                                    |    |
| PAN = Any one of the details given below has to be mentioned for the first time login.<br>Kindly enter the details as available on the demat account of folio number.                                                                                                    |    |
| Bank Account Number                                                                                                    |    |
| DOB or Date Of Inc. (dd/mm//yyy)                                                                                                    |    |
| Submit                                                                                                    |    |
| Click to use Virtual Keyboard                                                                                                    |    |
| Opyright 2013: All rights reserved with Central Depository Services (India) Limited, India Home   About Us   COSL   CVL   Help   Contact us   Terms of Use     Best viewed in E 6.0.8 above. Resolution 1024 x 768 pixels or higher. Site Last Updated on : September 29, 2011 11:55 |    |

Members holding shares in physical form will be taken directly to the Company selection screen. The system will require demat account holders to enter a password of their choice. Enter the desired password in the New Password and the Confirm the Password field and then click on Submit. Please note that you would have to type the same password in both the text boxes.

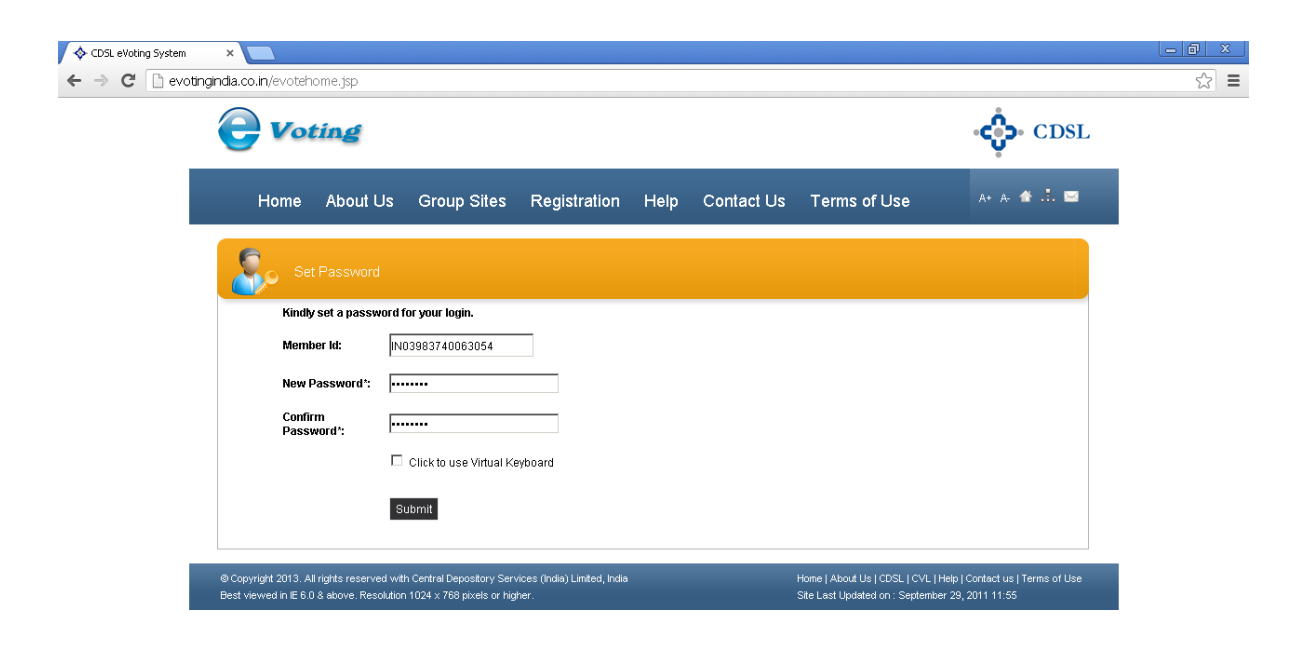

Shareholders who are holding shares in demat form and have logged in for an earlier instance of e-Voting and voted on <u>www.evotingindia.com</u> should use their existing password. Such shareholders who have already logged in earlier would be required to enter only the password after entering the user ID and characters displayed.

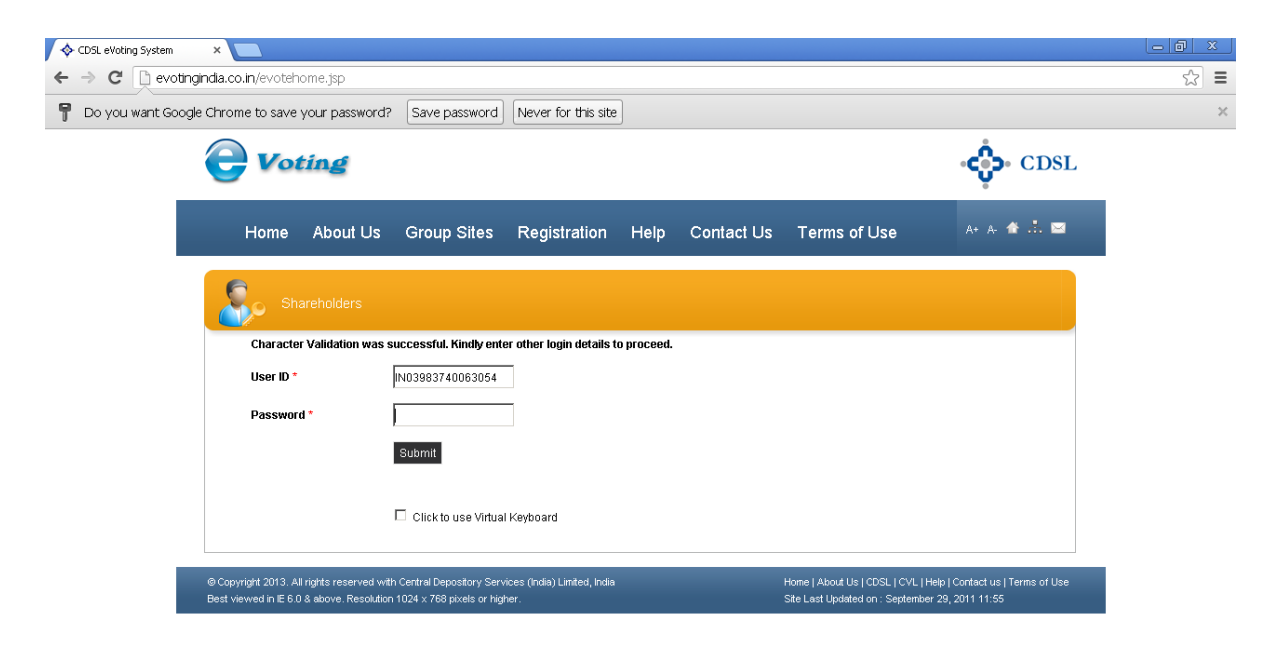

The list of eligible companies for which a shareholder is eligible to vote as on the day of login would be displayed. Click on the relevant Issuer Company's EVSN for which voting is required.

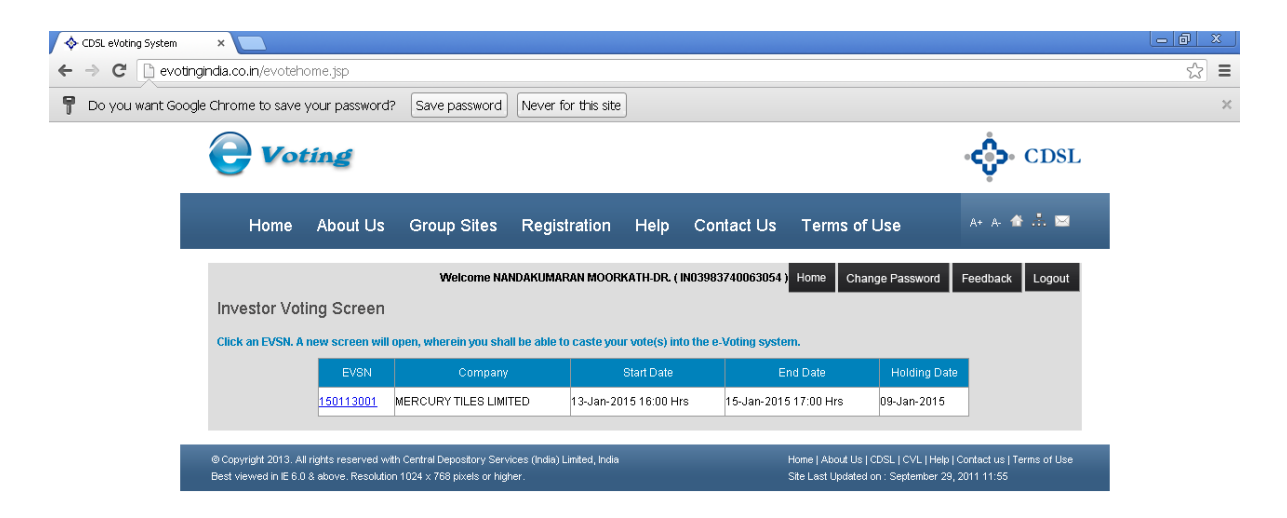

## 2. Casting your Vote

After clicking on the EVSN of the relevant Issuer Company the following screen would be displayed for the user to vote.

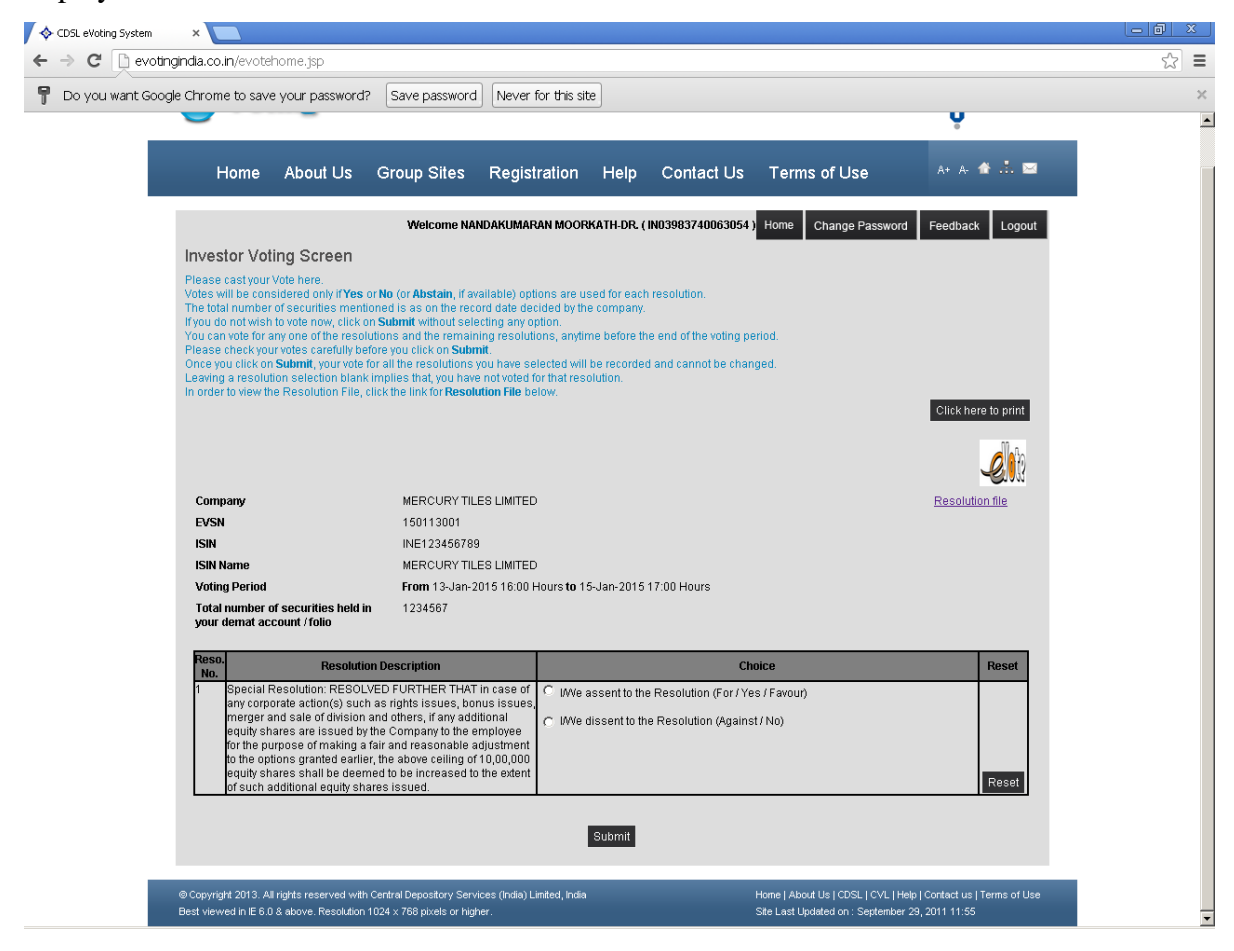

#### To cast your vote:

- 1. Read the Resolution Description carefully. The detailed description of the same is available under the "**Resolution file**" link.
- 2. The total number of securities as per the record date is already mentioned in the e-Voting system. Select the relevant options viz, Assent or Dissent for a resolution.
- 3. Shareholders having the option to enter the number of votes should enter the relevant number of votes in the text boxes provided.
- 4. Repeat the voting process for all the resolutions on which you intend to vote.
- 5. You can either vote on all the resolutions in one login or vote partially on certain resolutions.
- 6. Click on Submit.

Once you 'CONFIRM' your vote on the resolution, you will not be allowed to modify your vote. After clicking on Confirm a dialog box as shown below would be displayed.

| Welcome to EVSN                                | ×                                                                                                    |                                                                                                    |                                                                                                    |                         |
|------------------------------------------------|----------------------------------------------------------------------------------------------------|----------------------------------------------------------------------------------------------------|----------------------------------------------------------------------------------------------------|-------------------------|
| $\leftrightarrow$ $\rightarrow$ C (i) test.evo | otingindia.com/choiceVoting                                                                                                    | _BO.jsp                                                                                                    |                                                                                                    | ☆ 💹 :                   |
| H                                              | Or Coting                                                                                                    | test.evotingindia.com<br>Are you sure, you wish to<br>up Sites Re <del>gistration recip</del>                                                                                                    | m says:<br>o Confirm your vote?<br>OK Cancel<br>Cancel<br>Canc | Î                       |
|                                                |                                                                                                    |                                                                                                    | Welcome ARUNA SETH (1616049 ) Home Feedback Logout                                                                                                    |                         |
|                                                | Investor Voting Scre                                                                                                    | en                                                                                                    |                                                                                                    |                         |
|                                                | Please cast your Vote here.<br>Votes will be considered only i<br>The total number of securities<br>If you do not wish to vote now.<br>You can vote for any one of the<br>Please check your votes care!<br>Once you citik on <b>submit</b> , you<br>Leaving a resolution selection<br>In order to view the Resolution | Yes or No (or Abstain, if available) option<br>mentioned is as on the record date decided<br>cick on Submit without selecting any optio<br>cresolutions and the remaining resolutions;<br>and the resolutions you have select<br>abank implies that, you have not voted for th<br>File, click the link for <b>Resolution File</b> below | is are used for each resolution.<br>d by the company.<br>or, anytime before the end of the voting period.<br>cted will be recorded and cannot be changed.<br>hat resolution.<br>w.                                                                                                    |                         |
|                                                | Company                                                                                                    | MARRIES AND COMPANY L                                                                                                    | IMITED Recelution file                                                                                                    |                         |
|                                                | EVSN                                                                                                    | 160609002                                                                                                    |                                                                                                    |                         |
|                                                | ISIN                                                                                                    | 123456789012                                                                                                    |                                                                                                    |                         |
|                                                | ISIN Name                                                                                                    | MARBLES AND COMPANY LI                                                                                                    | IMITED - GENERAL MEETING                                                                                                    |                         |
|                                                | Voting Period                                                                                                    | From null Hours to null Hours                                                                                                    | ;                                                                                                    |                         |
|                                                | Total number of securities<br>your demat account / folic                                                                                                    | held in 32                                                                                                    |                                                                                                    |                         |
|                                                | Reso.<br>No. View Photo/Details                                                                                                    | Resolution Description                                                                                                    | Choice / (Select All Yes 🗹 / Select All No 🗌 ) Reset All                                                                                                    |                         |
|                                                | 1                                                                                                    | Adoption of the audited financial<br>statements (standalone and                                                                                                    | <ul> <li>I/We assent to the Resolution (For / Yes / Favour)</li> </ul>                                                                                                    |                         |
|                                                |                                                                                                    | consolidated) for the year ended<br>March 31, 2016 and the reports of the<br>Board of Directors and Auditors<br>thereon.                                                                                                    | I/We dissent to the Resolution (Against / No)  Reset                                                                                                    |                         |
|                                                | 2                                                                                                    | Declaration of Dividend on equity<br>shares.                                                                                                    | I/We assent to the Resolution (For / Yes / Favour)                                                                                                    |                         |
|                                                |                                                                                                    |                                                                                                    | I/We dissent to the Resolution (Against / No)     Reset                                                                                                    |                         |
|                                                | 3                                                                                                    | Appointment of Director in place of Mr.                                                                                                    | I/We assent to the Resolution (For / Yes / Favour)                                                                                                    |                         |
|                                                |                                                                                                    | retires by rotation and being eligible,                                                                                                    | UNIA discont to the Decelution (Appingt (No)                                                                                                    |                         |
|                                                |                                                                                                    | offers himself for re-appointment.                                                                                                    | We dissent to the Resolution (Against / No)                                                                                                    |                         |
|                                                |                                                                                                    |                                                                                                    | Submit                                                                                                    |                         |
|                                                |                                                                                                    |                                                                                                    |                                                                                                    |                         |
| ø                                              | Copyright 2013. All rights reserved                                                                                                    | with Central Depository Services (India) Limite                                                                                                    | ed, India Home   About Us   CDSL   CVL   Help   Contact us   Copyright Policy   Hyperlink Policy  <br>Privacy Policy   Terms of Use   Feedback   SiteMap   Helpdesk 1800/2005533                                                                                                    |                         |
| Start 💽 🧱                                      |                                                                                                    | utica 1024 v 768 pixels or binber                                                                                                    | Site Let Hodshed on - January 15, 2016; 13:20                                                                                                    | 10:41 AM<br>15-Nov-2017 |

e-Voting User Manual for Security Holders to vote After Clicking on OK below screen will display.

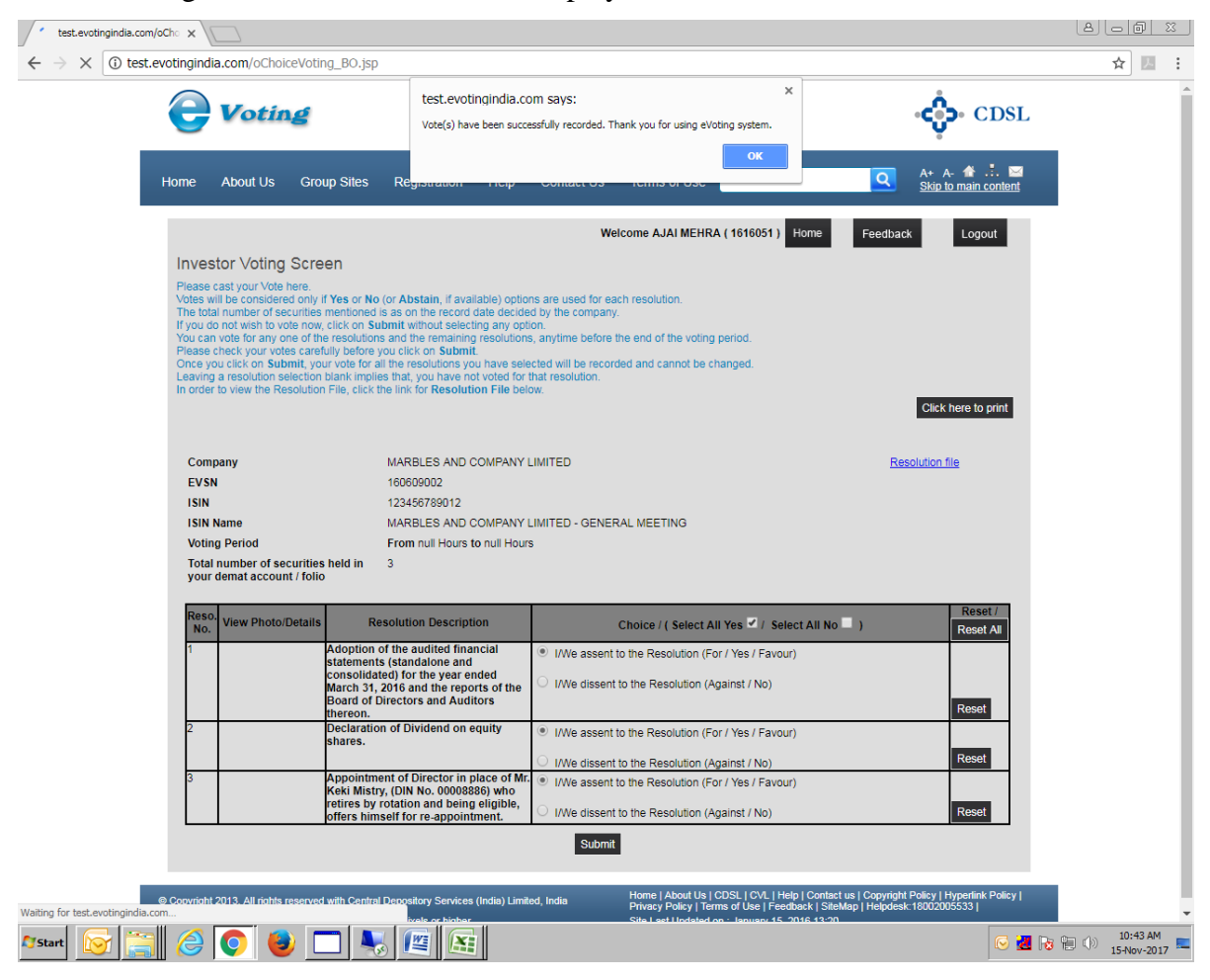

The user also has an option to print the voting done or save it in soft copy by clicking on Click here to Print till the voting end period of that Company

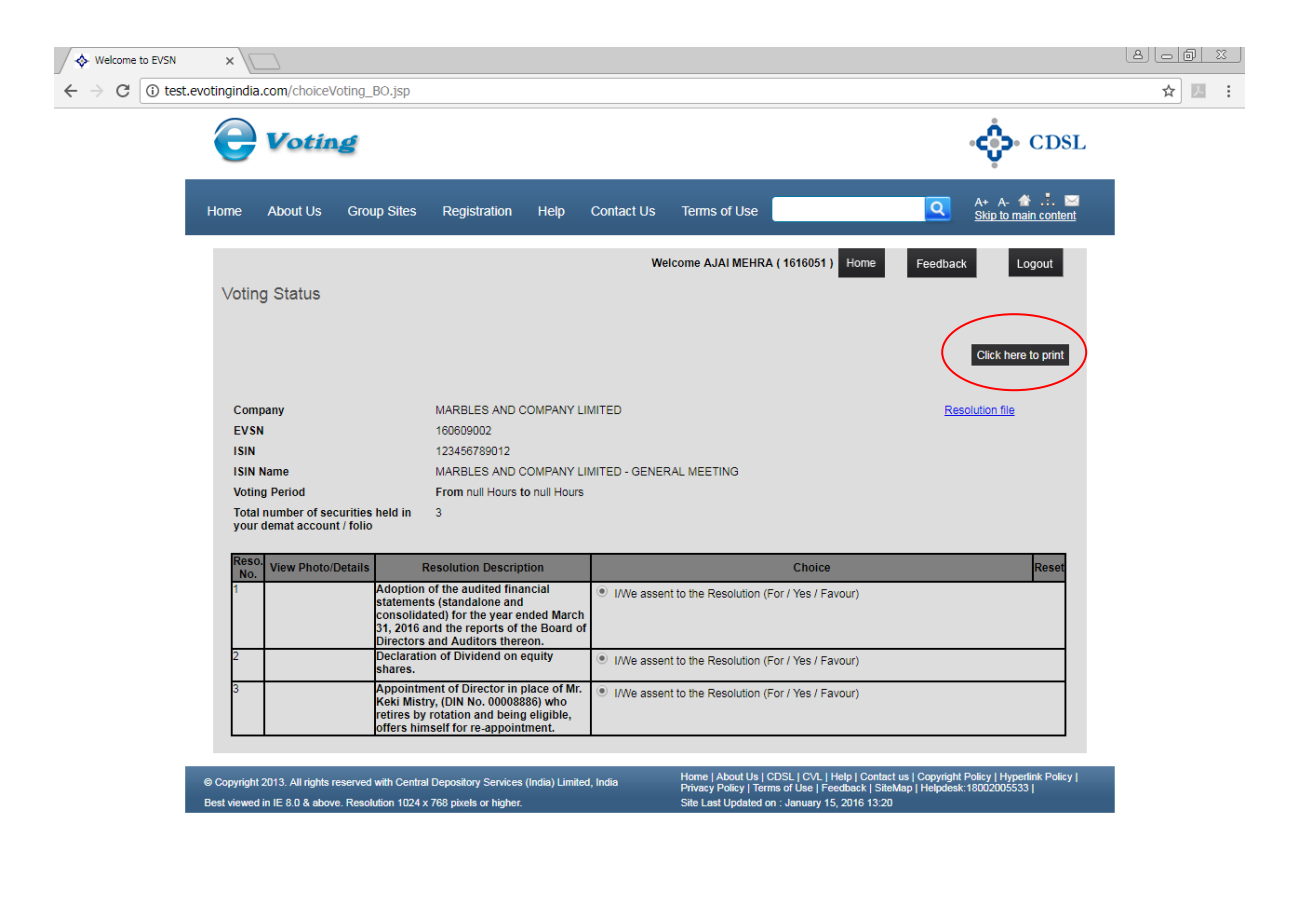

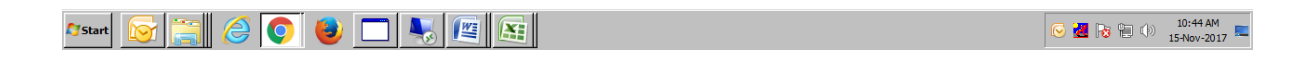

The user will be directed to the login home page where voting for the remaining companies can be done or the user can re-login later to cast vote on the remaining resolutions till the expiry of the voting period. The resolutions against which votes have already been recorded will not be available for voting but the already voted details will be displayed on the screen.

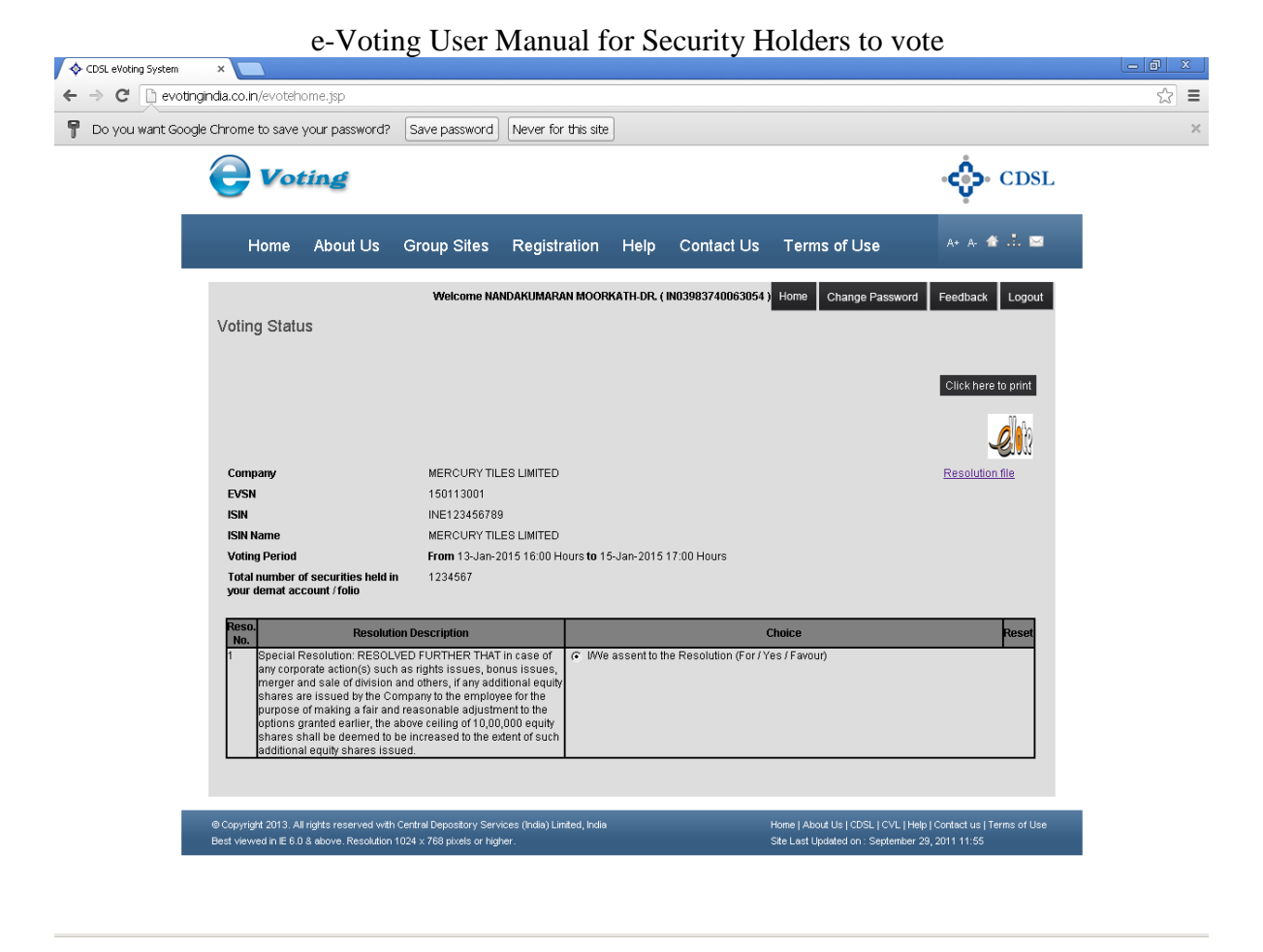

The user can re-login after voting with the user id and password provided to them any number of times.

Users not intending to vote can simply Logout.

### 3. Change Password

Demat Account Holders have the option to change their password to a password of their choice by clicking on this button.

Click on Change Password and the following screen would be displayed.

| e                        | Votia                                      | ng                                            |                                                |                             |               |                                                                 |                                                              |                                                        | CDSL                                       |
|--------------------------|--------------------------------------------|-----------------------------------------------|------------------------------------------------|-----------------------------|---------------|-----------------------------------------------------------------|--------------------------------------------------------------|--------------------------------------------------------|--------------------------------------------|
| Home                     | About Us                                   | Group Sites                                   | Registration                                   | Help                        | Contact Us    | Terms of Use                                                    | Search                                                       | ٩                                                      | A+ A- 🏠 📩 🖂<br><u>Skip to main content</u> |
| Cha<br>Kindly            | nge Passw<br>v note that you               | /ord<br>will be automatica                    | lly logged out once                            | w<br>e passwor              | elcome ROM RA | JA ( 9999900029732<br>updated.                                  | 284) Home                                                    | Change Password                                        | Feedback Logout                            |
|                          |                                            |                                               | Old Passwo<br>New Passw<br>Confirm Pa          | ord *<br>vord *<br>ssword * | Submit        |                                                                 |                                                              |                                                        |                                            |
| © Copyrigh<br>Best viewe | ht 2013. All rights<br>ed in IE 8.0 & abov | reserved with Centra<br>re. Resolution 1024 x | I Depository Services<br>768 pixels or higher. | (India) Lim                 | ited, India   | Home   About Us  <br>Privacy Policy   Te<br>Site Last Updated ( | CDSL   CVL   Help<br>rms of Use   Feed<br>on : September 29, | Contact us   Copyrigh<br>back  SiteMap  <br>2011 11:55 | t Policy   Hyperlink Policy                |

Enter the existing password and desired password in the New Password and the Confirm Password field and click on Submit. The following screen would be displayed.

| e-Voting User Manual for Security Holders to vote                                                                                                    |                                                                                                    |                                                                                                    |  |  |  |  |  |  |
|----------------------------------------------------------------------------------------------------|----------------------------------------------------------------------------------------------------|----------------------------------------------------------------------------------------------------|--|--|--|--|--|--|
|                                                                                                    | The page at test.evotingindia.com says:<br>Password has been changed. Please re-login                                | × CDSL                                                                                                    |  |  |  |  |  |  |
| Home About Us Group Sites Registr                                                                                                    | ОК                                                                                                    | A+ A- 🏦 📩 🔤<br>Skip to main content                                                                                                |  |  |  |  |  |  |
| Wetcome ROM RAJA ( 9999900029732284 )       Home       Change Password       Egedback       Logout         Change Password       Image Password is successfully updated.       Image Password is successfully updated. |                                                                                                    |                                                                                                    |  |  |  |  |  |  |
| © Copyright 2013. All rights reserved with Central Depository<br>Best viewed in IE 8.0 & above. Resolution 1024 x 768 pixels o                                                                                                    | Services (India) Limited, India Home   About Us   CDS<br>Privacy Policy   Terms<br>r higher. Site Last Updated on :: | SL   CVL   Hebp   Contact us   Copyright Policy   Hypenlinik Policy  <br>of Use   Feedback   SteeMap  <br>September 29, 2011 11:55 |  |  |  |  |  |  |

Click on OK and re-login with the revised password.

#### e-Voting User Manual for Security Holders to vote **4. Reset Password**

Demat Account Holders have the option to reset their password if the same has been forgotten in order to login to the e-Voting system and vote on resolutions proposed by their company. The Forgot Password would enable demat shareholders to login.

Click on Shareholders and enter the User ID and the Characters Displayed and click on Forgot Password.

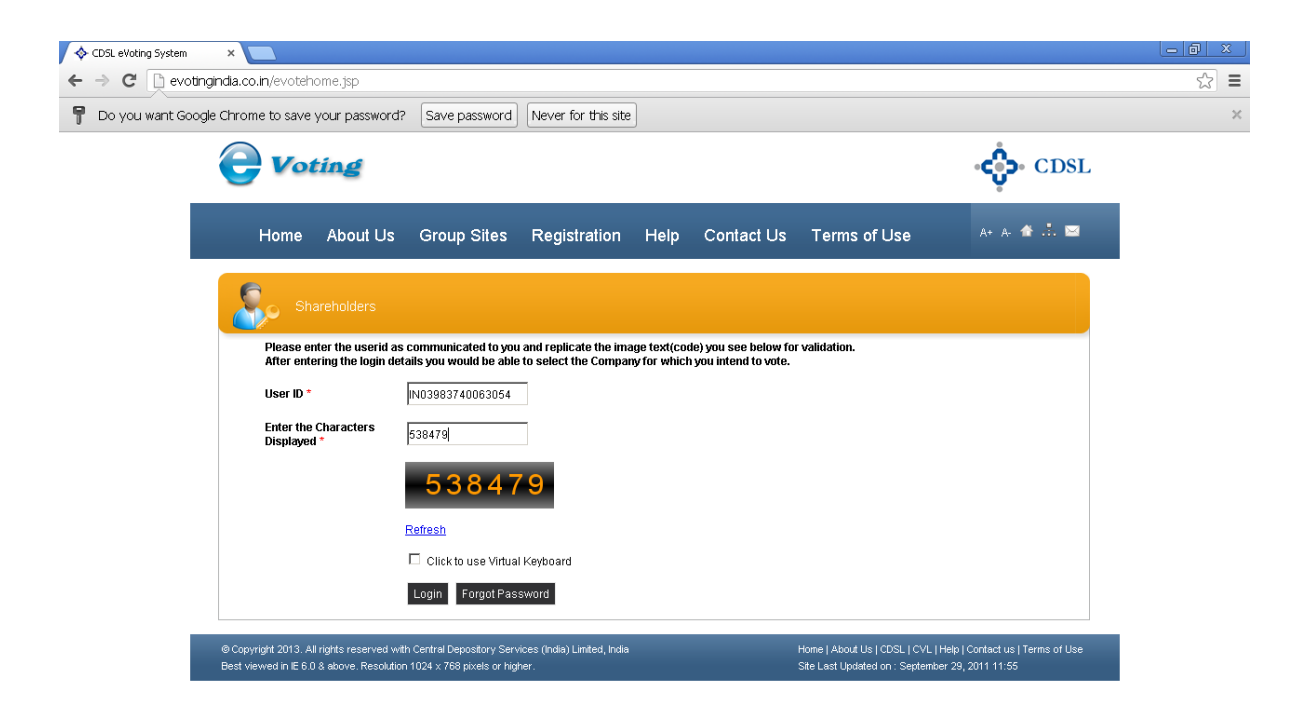

After clicking on Forgot Password, enter the following:

- 1. PAN and
- 2. any one detail from the following:
  - a. <u>Email id:</u> An email containing the new password would be sent to email address provided for the respective member id.
  - b. <u>Mobile No:</u> An message containing the new password would be sent to mobile number provided for the respective member id.

c. <u>Bank Account Number or DOB or Date of Inc:</u> The user would be able to

self generate a new the password on the screen.

Please note if any of the details viz, Email id or Mobile No. has not been provided in the information uploaded by the Company / RTA then user would be unable to enter details in those respective fields.

After entering the details click on Submit. Users using the option of entering the Bank Details and / or the DOB or Date of Incorporation would see the screen given below.

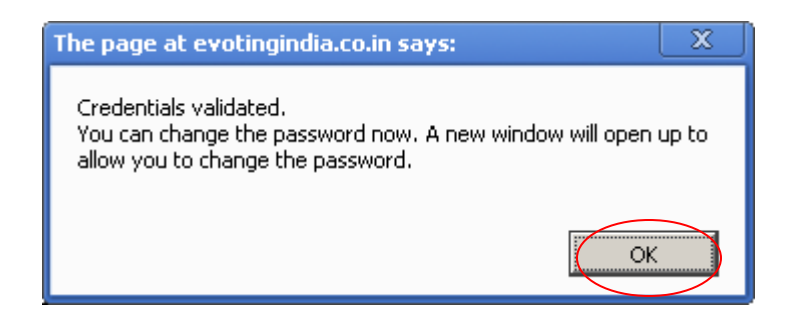

Click on OK you will be directed to the change password screen as shown below. Enter the New Password of your choice and confirm the same.

| ♦ CDSL eVoting System ×                                                                                                    |                                          |                   |                   |         |          |                                                                               |                                         | _ @ × |
|----------------------------------------------------------------------------------------------------|------------------------------------------|-------------------|-------------------|---------|----------|-------------------------------------------------------------------------------|-----------------------------------------|-------|
| ← → C 🗋 evotingindia.co.i                                                                                                    | in/evotehome.jsp                         |                   |                   |         |          |                                                                               |                                         | ☆ =   |
| P Do you want Google Chrome                                                                                                    | e to save your password?                 | Save password Nev | ver for this site |         |          |                                                                               |                                         | ×     |
| e                                                                                                    | Voting                                   |                   |                   |         |          |                                                                               | CDSL                                    |       |
|                                                                                                    | Home About Us                            | Group Sites Re    | gistration        | Help Co | ntact Us | Terms of Use                                                                  | A+ A- 🎓 🗄 🖂                             |       |
| 2                                                                                                    | Change Password                          |                   |                   |         |          |                                                                               |                                         |       |
|                                                                                                    | Please enter following details to login. |                   |                   |         |          |                                                                               |                                         |       |
|                                                                                                    | User ID: IN03983740063054                |                   |                   |         |          |                                                                               |                                         |       |
|                                                                                                    |                                          | New Passwo        | rd:               |         |          |                                                                               |                                         |       |
|                                                                                                    |                                          | Confirm Pass      | word:             |         |          |                                                                               |                                         |       |
|                                                                                                    |                                          |                   | Submit            |         |          |                                                                               |                                         |       |
| ⊕ Copyright 2013. All rights reserved with Central Depository Services (India) Linited, India<br>Best viewed in E 6.0.3 above. Resolution 1024 × 788 pixels or higher. |                                          |                   |                   |         |          | Home   About Us   CDSL   CVL   Help  <br>Site Last Updated on : September 29, | Contact us   Terms of Use<br>2011 11:55 |       |